## School Cash Online Instructions

Please visit: https://palmbeach.schoolcashonline.com/

You'll come to a page with a pair of orange sneakers

At this time make sure you're **NOT** logged in into your account yet.

- 1. On the top right corner of your screen you will find the link
- 2. On the next page, type in the search box Teacher Certification.
- 3. The following page will show the item, click on it.

| The School District of Palm Be |                                                          |  |       |            |           |  |
|--------------------------------|----------------------------------------------------------|--|-------|------------|-----------|--|
| School 👻                       | Item Name                                                |  | Price | Due Date 👻 | Status 🖨  |  |
|                                | Teacher Certification 2020/2021 - 2020/2021<br>View Item |  |       | Jun 30/99  | Available |  |

4. You should be at the **FEE DETAILS** page and you will be able to select one of more items need. It will automatically populate your amount and you will need to click add to cart.

Please select one or more of the following items listed below

| Certification Renewal             |
|-----------------------------------|
| Certification Add-on              |
| Certification Reprint/Name Change |

Sign In

Certification Renewal and Late Fee

- 5. It will show what it is in your cart. Click continue.
- 6. You will have the option to sign in if you have a school cash account or you can continue as a guest.

Guest Checkout

| •        |                       |                                                                                                  |  |  |
|----------|-----------------------|--------------------------------------------------------------------------------------------------|--|--|
| Email    |                       | The following features will not be available:                                                    |  |  |
| Password |                       | <ul> <li>Additional Payment Methods: guests can only checkout via Credit<br/>Card.</li> </ul>    |  |  |
|          | Forgot your password? | <ul> <li>Payment History: view all past purchases.</li> </ul>                                    |  |  |
|          | Remember me?          | <ul> <li>Student Specific Items: view and purchase Items assigned to your student(s).</li> </ul> |  |  |
|          |                       | <ul> <li>Installments: create payment schedules for certain items.</li> </ul>                    |  |  |
| Sign In  |                       | Continue as guest >                                                                              |  |  |

7. The next step will prompt you to input your credit card information and confirm transaction. Print and save to your computer a copy of your school cash receipt.

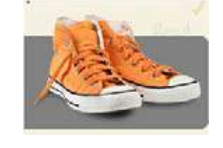

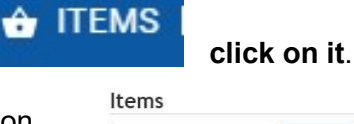